## FAM-00 Brown Refund Monitor

|                   | TP Form / Note        | TS Screen                                       | Federal | NJ      | Notes                                                                      |  |
|-------------------|-----------------------|-------------------------------------------------|---------|---------|----------------------------------------------------------------------------|--|
| Pa                | L<br>Sig Taxpayor Spa | use and Dependent Information                   | Refutiu | Refutiu |                                                                            |  |
| 1                 | isic Taxpayer, Spu    | Basic Information Filing Status                 |         |         |                                                                            |  |
| -                 | Intaka Shoot          | What is your filing Status?                     |         |         | Select Filing status from drop down                                        |  |
|                   | Intake Sheet          | What is your ming Status!                       |         |         | Answer: Filing Status: Married filing jointly                              |  |
|                   | SS Card               | Personal Information                            |         |         | Hint: Use Name and SSN from SS card. (Not Intake Sheet)                    |  |
|                   | Intake Sheet          | Tax paver Information                           |         |         | Hint: SSN format YYY-00-0752                                               |  |
|                   | I-Note 1 &6           | Spouse Information                              |         |         | TS: Birth date can be entered using drop down menu or filling in the       |  |
|                   |                       | Address & Phone Number                          |         |         | field.                                                                     |  |
|                   |                       |                                                 |         |         | TS: Check any of the "Check here" questions that apply –                   |  |
|                   |                       |                                                 |         |         | TS: Spouses last name auto populates when field is selected. Change        |  |
|                   |                       |                                                 |         |         | if required.                                                               |  |
|                   |                       |                                                 |         |         | TS: Enter Zip code- TaxSlayer fills in city and state. Correct if required |  |
|                   |                       | Dependents/ Qualifying Person -Begin            |         |         |                                                                            |  |
|                   |                       | Dependent/Qualifying Child                      |         |         | Add dependent information                                                  |  |
|                   |                       | Information                                     |         |         | Hint: Use name and SSN from SS card (Not Intake Sheet)                     |  |
|                   |                       |                                                 |         |         | Answer: SSN format = YYY-00-0752                                           |  |
|                   |                       |                                                 |         |         | Check the "Check if" questions that apply                                  |  |
|                   |                       |                                                 |         |         | Answer: Both dependents are full time students                             |  |
|                   |                       |                                                 |         |         | Add second dependent information                                           |  |
| Op                | pen NJ Return         |                                                 |         | T       |                                                                            |  |
| 2                 |                       | Left Menu – State Section – Add State<br>Return |         |         |                                                                            |  |
|                   |                       | Your Federal Return is Complete – Add State     |         |         |                                                                            |  |
|                   |                       | Return                                          |         |         |                                                                            |  |
|                   |                       | Select Your State                               |         |         | Choose New Jersey from drop down Menu or Map                               |  |
|                   |                       | Select your New Jersey                          |         |         | Select "Resident"                                                          |  |
|                   |                       | Return Residency                                |         |         |                                                                            |  |
|                   | Intake Sheet          | New Jersey State Return                         |         |         | Answer questions on this screen                                            |  |
|                   |                       |                                                 |         |         | Hint: Select Municipality from drop down menu (Listed by county). Start    |  |
|                   |                       |                                                 |         |         | typing Morris to quickly scroll down                                       |  |
|                   |                       |                                                 |         |         | Hint: Enter TP and SP Pin for now (Any 5-digit number)                     |  |
|                   |                       | -                                               |         |         | CONTINUE                                                                   |  |
|                   |                       | Congratulations! You have completed your        |         |         | Answer Yes to this question and then CONTINUE.                             |  |
|                   |                       | standard New Jersey state return!               |         |         | We will come back to the NJ return later                                   |  |
| _                 |                       | New Jersey State Return                         |         |         | Hint: Keep clicking CONTINUE until you get back to the first NJ screen.    |  |
| Federal Documents |                       |                                                 |         |         |                                                                            |  |
|                   |                       | Left Menu – Federal Section                     |         |         |                                                                            |  |
| 1                 |                       | Let's look at the money                         |         |         |                                                                            |  |
|                   |                       | You earned – Enter Myself                       |         |         |                                                                            |  |

## FAM-00 Brown Refund Monitor

|   | TP Form / Note                    | TS Screen                         | Federal<br>Refund | NJ<br>Refund | Notes                                                                                                    |
|---|-----------------------------------|-----------------------------------|-------------------|--------------|----------------------------------------------------------------------------------------------------|
|   |                                   | Income                            |                   |              |                                                                                                    |
|   |                                   | IRA/Pension Distributions - Begin |                   |              |                                                                                                    |
| 3 |                                   | Social Security 1099 SSA          | 1,333             | 0            | Hint: Use TP4F Scratch Pad to document Medicare Parts B, C, D.<br>Insert total in "Taxpayer's Medicare Premiums".                                                                                                    |
| 4 | W-2<br>Green Grass<br>Golf        | W2                                | 7,856             | 1914         | <ul> <li>Hint: Make corrections so that information matches the information on the W-2</li> <li>Hint: If the name and address of the employer come up after inputting the employer Identification Number, check that the information is correct</li> <li>Hint: Always round up for amounts ending in50</li> <li>Hint: Box 14 NJ Codes are selected from drop down menu. All other entries in box 14 are lumped under "Other"</li> <li>Hint: If NJ State EIN auto populates, check to be sure it is correct TS: Click continue on NJ warning</li> </ul>                                                             |
|   |                                   | W-2 Wage Statement                |                   |              | Click "Add" a W-2                                                                                                    |
| 5 | W-2<br>Joe's #1 Bar &<br>Grill    | W2                                | 4,521             | 662          | <ul> <li>Hint: Make corrections so that information matches the information on the W-2</li> <li>Hint: If the name and address of the employer come up after inputting the employer Identification Number, check that the information is correct</li> <li>Hint: Check boxes 4-7 for correct entries</li> <li>Hint: Always round up for amounts ending in50</li> <li>Hint: Box 14 NJ Codes are selected from drop down menu. All other entries in box 14 are lumped under "Other"</li> <li>Hint: If NJ State EIN auto populates, check to be sure it is correct</li> <li>TS: Click continue on NJ warning</li> </ul> |
| 6 | 1099-INT<br>National City<br>Bank | Interest Income                   | 4,366             | 624          | Hint: Select for Taxpayer<br>Enter values that apply                                                                                                    |
| 7 | 1099-DIV<br>Dreyfus               | Dividend Income                   | 4,081             | 524          | Complete Dividend Income                                                                                                    |
| 8 | 1099-R<br>Fidelity<br>Investments | Form 1099-R                       | 2,256             | 94           | <ul> <li>Hint: "This 1099-R is for the:" Taxpayer</li> <li>Hint: Make corrections so that information matches the information on the W-2</li> <li>TS: You do not have to select a State for income to go to the State return.</li> </ul>                                                                                                    |

## FAM-00 Brown Refund Monitor

|                                           | TP Form / Note                 | TS Screen                                                             | Federal<br>Refund | NJ<br>Refund | Notes                                                                                                    |  |  |  |
|-------------------------------------------|--------------------------------|-----------------------------------------------------------------------|-------------------|--------------|----------------------------------------------------------------------------------------------------|--|--|--|
| 9                                         | 1099-G<br>NJ Dep of Labor      | Unemployment Income                                                   | 1,727             | 94           | TS: This 1099G worksheet is for the: Spouse<br>Hint: Phone number not required<br>Hint: State information not required                                                                                                    |  |  |  |
| Federal Deductions, Adjustments & Credits |                                |                                                                       |                   |              |                                                                                                    |  |  |  |
|                                           |                                | Federal Section – Deductions - Adjustments                            |                   |              |                                                                                                    |  |  |  |
| 10                                        | I-Note 2                       | Student Loan Interest Deduction                                       | 1,750             | 94           | Enter Student Loan Interest                                                                                                    |  |  |  |
| 11                                        | I-Note 4                       | Federal Section -Deductions – Itemized<br>Deductions - Taxes You Paid | 1,750             | 94           | Enter property taxes paid<br>Go to the Sales Tax Worksheet and enter NJ AND 365 days living in NJ                                                                                                    |  |  |  |
| 12                                        | 2                              | Compare Standard vs<br>Itemized Deductions                            | 1,750             | 94           | Check to see if using itemized deductions or standard deductions.<br>Itemized = 5,360<br>Std = 13,850                                                                                                    |  |  |  |
| He                                        | Health Insurance               |                                                                       |                   |              |                                                                                                    |  |  |  |
| 13                                        | 3 G-Note 2                     | Health Insurance                                                      |                   |              | Answer questions in the Health Insurance Section                                                                                                    |  |  |  |
| Ne                                        | ew Jersey Return               |                                                                       |                   |              |                                                                                                    |  |  |  |
| 14                                        | 1                              | Basic Information                                                     | 1750              | 94           | Edit and Check<br>Some of the questions may already have been answered                                                                                                    |  |  |  |
| 15                                        | 5 I-Note 3 & 4<br>G-Note 2,3,4 | New Jersey State Return -Credits -<br>Property Tax Credit/Deduction   | 1,750             | 201          | Answer questions<br>Use scratch pad at TP4F to determine the proper value for Property Tax<br>Paid<br>Hint: Property Taxes Paid = (rent*.18) + Property taxes paid= \$6,154<br>Hint: Taxpayer meets Property Tax Eligibility Requirements                                                                                                    |  |  |  |
| Ε                                         | -file Information              |                                                                       |                   |              |                                                                                                    |  |  |  |
| 16                                        | DD Information                 | Left Menu – e-file –                                                  | 1.750             | 201          | <ul> <li>TS – Clear up any diagnostic messages (if any)</li> <li>TS – Ignore Fees section</li> <li>TS – Enter Client Email</li> <li>TS – Pin numbers for e-file are automatically selected</li> <li>TS – Select Return Type as Direct Deposit - Next</li> <li>TS – Complete Bank Information for Direct Deposit - Next</li> <li>TS – Complete State return(s) section – Direct Deposit – Next</li> <li>TS – Third party designee – Ignore – Out of Scope - Next</li> <li>TS – Questions – Answer questions from Intake sheet, Part VII, lines 4 &amp; 5 – Save</li> <li>E-File SAVE does not work in Practice Lab</li> </ul> |  |  |  |
| С                                         | Complete Return                |                                                                       |                   |              |                                                                                                    |  |  |  |
| 17                                        |                                | Submission Screen                                                     | 1,750             | 201          | Click "Ready for Review "at the bottom of the page. You are done.<br>Ready for QR.                                                                                                    |  |  |  |